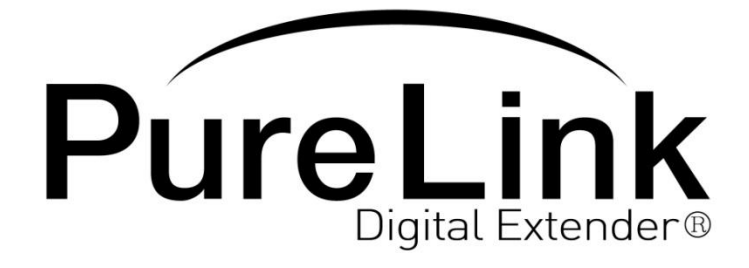

# AD-210 Owner's Manual

# VGA/DVI to DVI Converter/Scaler w. PIP

Dtrovision LLC 9A Bergen Turnpike Little Ferry, NJ 07643 Tel: 201.488.3232 Fax: 201.621.6118 E-mail: <u>mpark@dtrovision.com</u> www.purelinkav.com www.dtrovision.com For technical support, contact: <u>support@dtrovision.com</u>

# **Table of Contents**

| 1-1 Package Contents                         | р.3  |
|----------------------------------------------|------|
| 1-2 General Specification                    | p.4  |
| 1-3 Operation and Reliability Specifications | p.6  |
| 1-4 Main Features                            | p.7  |
| 1-5 Technical and Mechanical Specification   | p.8  |
| 1-6 External Design                          | p.10 |
| 1-7 How to use Menu Option                   | p.11 |
| 1-8 Connector Pin Assignment                 | p.20 |
| 1-9 Command Protocol                         | p.21 |
| 1-10 Warranty                                | p.22 |

## **1-1 Package Contents**

Please make sure all of the following items are included in the package:

- 1) AD-210
- 2) Power Supply Adapter(DC 12V)
- 3) AC Power Cord
- 4) USB Cable
- 5) User Manual

### **1-2 General Specification**

PureLink's AD-210 signal conversion UP/Down scaler product is a high performance analog & DVI to DVI scaler that converts incoming analog RGB and YPbPr signal to DVI signal. In addition to conversion, AD-210 is capable of UP/Down scaling DVI input resolution as well as DVI output resolution. AD-210 supports the resolution from VGA to WUXGA, 60Hz~85Hz.

With AD-210's highest quality Sigma scaling IC, the transmission speed of massive HD video data is faster than ever, as well as the processing speed of the incoming and outgoing video signal.

For user's convenience, the newly designed OSD (On Screen Display) menu option can be easily reconfigure through the front LCD display of the AD-210

| Item           | Description                                               | Remark                                          |
|----------------|-----------------------------------------------------------|-------------------------------------------------|
| Model          | AD-210                                                    |                                                 |
|                | Analog RGB, YPbPr                                         | 1920 x 1200 @ 60Hz Max                          |
| Signal Type    | DVI(TMDS)                                                 | 1920 x 1200 @ 60Hz Max                          |
|                | HDMI 1.3                                                  |                                                 |
| Output Signal  | DVI (TMDS)                                                | 1920 x 1200 @ 60Hz Max                          |
| Output Signal  | HDMI 1.3                                                  |                                                 |
| Resolution     | Hf:30 to 95 KHZ<br>Vf:60 to 85 HZ<br>RGB(YPbPr):VGA~WUXGA | PC Mode: VGA ~ WUXGA<br>D-TV Mode : 480P ~1080P |
| Connector Type | DC Power Jack<br>3.5MM Terminal Block<br>D_DETAILED,DVI   |                                                 |
| HDCP Compliant | Yes                                                       |                                                 |
| Image Scaler   | GF9452A                                                   | Sigma Design                                    |

PureLink by Dtrovision

| Power Consumption | 9W Max               | DC +12V |
|-------------------|----------------------|---------|
| Unit Dimension    | 7.4 x 6.7 x 1.7 Inch |         |
| Weight            | 2.2 lbs              |         |
| User Controls     | 6 Buttons Control    |         |
| Plug & Play       | DDC2B                | VESA    |

## **1-3 Operation and Reliability Specification**

#### 1. Operating Environment

| Temperature | : 50F ~ 104F (10°C~ 40°C) |
|-------------|---------------------------|
| Humidity    | : 10% ~ 80%               |
| Altitude    | : 3,000m Max.             |

#### 2. Transit Environment

| Temperature | : -13F ~ 140F (-25°C~ 60°C) |
|-------------|-----------------------------|
| Humidity    | : 5% ~ 95%                  |
| Altitude    | : 15,000m Max.              |

#### 3. Storage Environment

| Temperature | : -4F ~ -49F (-20°C~ 45°C) |
|-------------|----------------------------|
| Humidity    | : 5% ~ 95%                 |
| Altitude    | : 3,000m Max.              |

#### 4. Reliability

MTBF: 90% at over 50,000 hours aging test

• In compliance with LCD Monitor reliability test standard

### **1-4 Main Features**

# \*High Quality Picture – No Signal Loss and Support wide range of video resolution

AD-210 is designed with one of the highest quality scaling IC which offers various effective function, such as quickly and reliably convert analog (RGB & YPbPr) and DVI signal to HD digital (DVI/HDMI) signal and put UP/Down the resolution on both VGA&DVI input and DVI output port. At the same time, the digital noises that may affect the picture quality will be eliminated. Due to the nature of the digital signals and passing through multiple stages of connection, it is important to eliminate the digital noises and boost the signal strength to preserve/enhance the video signal quality.

# \*Signal amplification for signal reliability and long distance signal transmission

AD-210 uses external DC 12V power supply adapter to be reliably operated and also to run an internal chipset, which is designed to transmit high quality visual signal to long distance. Up to 15M copper DVI-D single link cable can be used.

#### \*Compact and Practical Design

AD-210 is designed compactly and practically, allowing users more ease and convenience. It takes 1 rack unit space.

#### \*Auto EDID feature

In order to support the maximum resolution of connected monitor, an EDID data of the monitor needs to be recognized by video source graphic adapter and communicated with each other. But with PureLink's AD-210 AUTO EDID feature, the users can easily pre-save an EDID data of any DVI(HDMI) monitor. AD-210 is capable of selecting your pre-saved EDID or 14 different EDID data which was pre-programmed internal EEPRO Chipset of AD-120.

#### \*HDCP (High-bandwidth Digital Content Protection) Compliant

AD-210 is fully HDCP compliant. Many video sources such as DVD players and Satellite/Cable Receivers are HDCP encrypted. For these video sources to be displayed correctly, HDCP compliant devices (e.g., TV, DVI Switch, distribution amplifier) are required.

#### **\*DVI & HDMI Compliancy**

AD-210 is in compliance with DDWG DVI 1.0 and HDMI v 1.3 Standard.

# **1-5 Technical Specification**

| Input Signal v           |                         | .5    |      |            |     |        |               |             |               |
|--------------------------|-------------------------|-------|------|------------|-----|--------|---------------|-------------|---------------|
| Input Signal             | Description             | Unit  | Min  | Typical    | Ма  | x      | Rema          | arks        |               |
|                          | DC Voltage              | VDC   | 11.5 | 12         | 12. | 5      |               |             |               |
| DC input                 | Power<br>Consumption    | Watts | 7.2  | 7.8        | 8.8 | 3      |               |             |               |
|                          | Video                   | Vp-p  |      | 0.714(1.0) |     |        | 759<br>Termir | Ω<br>nated  |               |
|                          | Sync Voltage            | Vp-p  |      | 5.0        |     |        |               |             |               |
| (15Pin D-<br>Detailed)   | Horizontal<br>Frequency | Khz   | 30   | -          | 95  | 5      | Depen<br>Moo  | ds on<br>de |               |
|                          | Vertical<br>Frequency   | Hz    | 60   | -          | 85  | 5      | Depen<br>Mod  | ds on<br>de |               |
| DVI input<br>(29Pin DVI) | Differential            | mVp-p | 450  | 510        | 57  | 0      | TME<br>Interi | DS<br>face  |               |
| Output Signa             | Characterist            | ics   |      |            |     |        |               |             |               |
| Output Signal            | Description             | Unit  | Mir  | n Typica   | I   | I<br>S | nput<br>ignal | Ren         | narks         |
| DVI input<br>(29Pin DVI) | Differential<br>Output  | mVp-p | 450  | 510        |     |        | 570           | TN<br>Inte  | 1DS<br>erface |
| · · · · ·                |                         |       |      |            |     |        |               |             |               |

#### Input Signal Characteristics

#### **1.1 Analog Timing Chart (RGB, YPbPr)**

| - 640*480 60Hz | - 1024*768 60Hz  | - 720*480p 60Hz   |
|----------------|------------------|-------------------|
| - 640*480 72Hz | - 1024*768 70Hz  | - 720*576p 50Hz   |
| - 640*480 75Hz | - 1024*768 75Hz  | - 1280*720p 60Hz  |
| - 640*480 85Hz | - 1024*768 85Hz  | - 1280*720p 50Hz  |
| - 800*600 56Hz | - 1280*1024 60Hz | - 1920*1080i 60Hz |
| - 800*600 60Hz | - 1280*1024 75Hz | - 1920*1080i 50Hz |
| - 800*600 72Hz | - 1280*1024 85Hz | - 1920*1080p 60Hz |
| - 800*600 75Hz | - 1600*1200 60Hz | - 1920*1080p 50Hz |
| - 800*600 85Hz | - 1920*1200 60Hz |                   |

| • •                        | -                    |                   |
|----------------------------|----------------------|-------------------|
| - Auto Time Set            | - 1920*1080p 50Hz    | - 1280*1024 75Hz  |
| - 720*483p 59.94Hz         | - 1920*1080p 59.94Hz | - 1280*1024 85Hz  |
| - 720*576p 50Hz            | - 1920*1080p 60Hz    | - 1360*768 60Hz   |
| - 1280*720p 50Hz           | - 800*600 60Hz       | - 1366*768 50Hz   |
| - 1280*720p 59.94Hz        | - 800*600 75Hz       | - 1400*900 60Hz   |
| - 1280*720p 60Hz           | - 1024*768 60Hz      | - 1600*1200 60Hz  |
| - 1920*1080i 25(50)Hz      | - 1024*768 75Hz      | - 1920*1200 60Hz  |
| - 1920*1080i 29.7(59.94)Hz | - 1024*768 85Hz      | - 1920*1080p 60Hz |
| - 1920*1080i 30(60)Hz      | - 1280*1024 60Hz     |                   |

### 1.2 DVI (HDMI) Timing Chart

### **1-6 External Design**

Dimension (W \* D \* H): 7.4 x 6.7 x 1.7 Inch

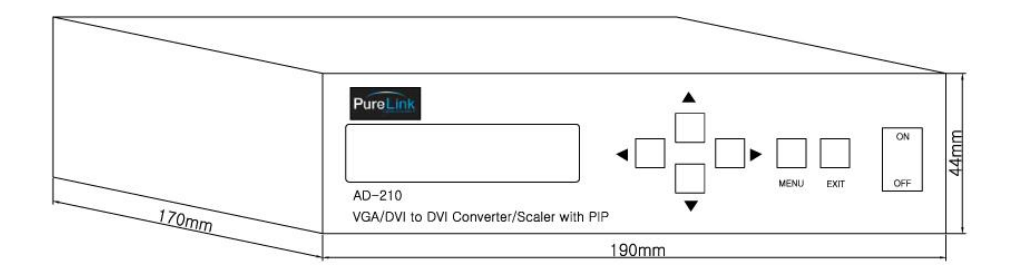

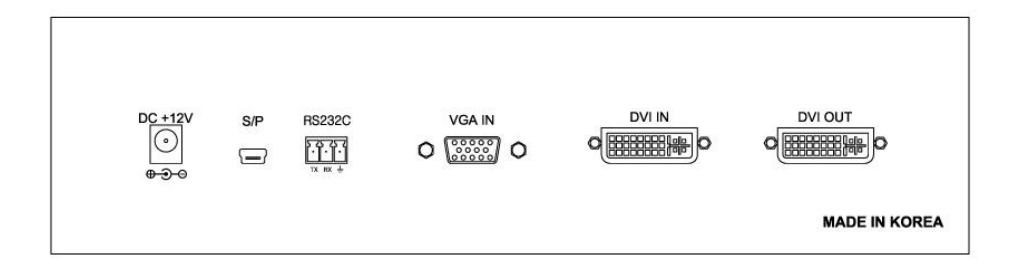

#### Front Panel

LCD Display: 16\*2 LCD Power: Toggle Switch ▲▼◀►: Cursor Control MENU: Menu Button ENTER: Selecting Menu

#### <u>Rear Panel</u>

DVI OUT: DVI-D DVI IN: DVI-D VGA IN: D-Detailed RS232C: RS-232C S/P: FIRMWARE UPGRADE PORT DC +12V: Power Plug

### 1-7 How to use Menu Option

1. Operation Manual (OSD View)

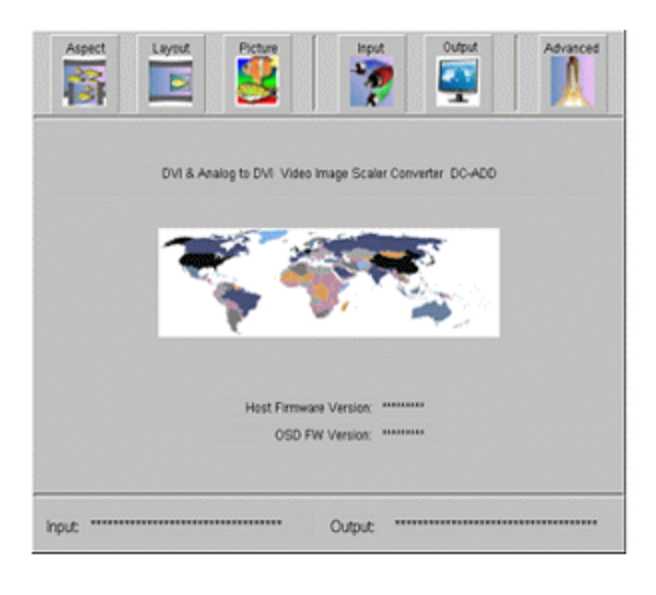

- OSD (On Screen display) will appear when Menu Button is selected.

- OSD will disappear when Exit Button is selected.

\*On the main menu, you will see the current firmware & OSD version and I/O (Input / Output) connection information.

|     | Full Screen       |   | <b>!!!</b> |  |
|-----|-------------------|---|------------|--|
|     | Panoramic         |   |            |  |
| 2   | Lettes/Pillar Box |   |            |  |
| N/X | Extract           | • |            |  |
|     | Through           |   |            |  |

 Detailed-Menu detail will appear in regular sequence by pressing Left / Right Button

| Aspec   | Layout           | Picture | input   | output | Advanced |
|---------|------------------|---------|---------|--------|----------|
| V       | Full Screen      |         |         |        |          |
|         | Panoramic        |         |         |        |          |
| V       | LettenPillar Box |         |         |        |          |
| NO.     | Extract          | •       |         |        |          |
| N       | Through          | •       |         |        |          |
|         |                  |         |         |        |          |
| input " |                  |         | Output: |        |          |

Detailed-Menu of Aspect will be selected when Aspect menu is highlighted by pressing Menu Button
Aspect Ratio will be changed to following three options:

(Full<->panoramic<->Letter Box).

- Go back to main Menu by pressing Exit Button

|        | Þ | Horizontal Size    | 0 | 0 |
|--------|---|--------------------|---|---|
| Preset | • | Vertical Size      | 0 | 0 |
|        |   | Horizontal Positio | 0 | 0 |
|        |   | Vertical Position  | 0 | 0 |
|        |   | Image Density      | 0 | 0 |
|        |   | Image on Top       |   |   |
|        |   |                    |   |   |

- To change Image Layout, press the
   Menu Button when Layout menu is
   highlighted
- To go to the Detailed-Menu, press
   Menu Button again.
- Up/Down Button will allow selecting different Detailed-Menu
- By using Left/Right Button, it will change the offset value as well as the size and the position of the image.
  Go back to main menu by pressing Exit Button

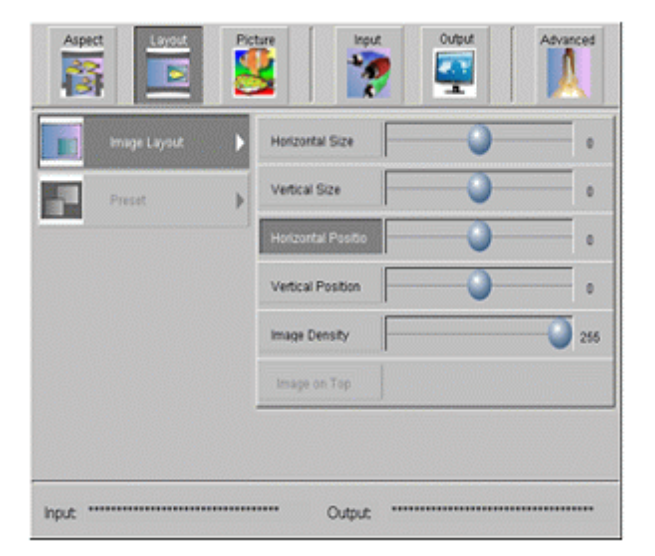

- % Size/Position Offset Value ±1
- % Size/Position Offset Max Value =±1000
- ※ Image Size Max Value = 2048 x 2048

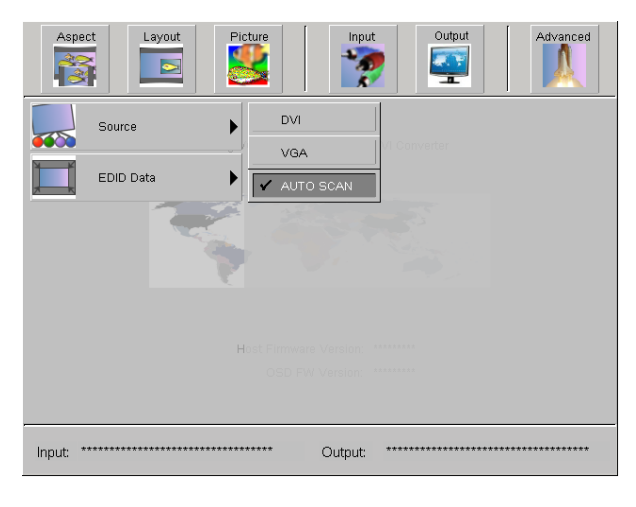

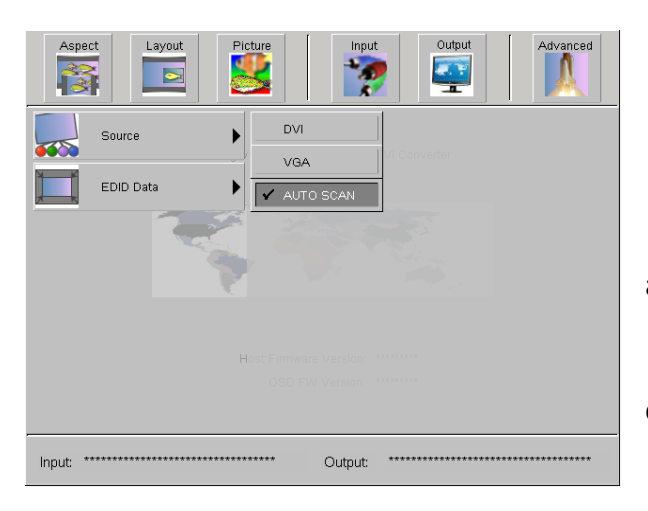

Input source can be changed on the
Input Menu (DVI or VGA source)
Source or EDID Data menu can be
selected by using Up/Down Button
You can change the detail setting when
one of the menu is highlighted
Go back to main menu by pressing Exit
Button

- DVI Selection: only DVI input will be activated
- VGA Selection: Only VGA input will be activated
- AUTO Scan Selection: It will

automatically detects

VGA or DVI input source when connected

| Aspect Layout Pic | ture                                                                                                    | Output Advanced                                                                          |
|-------------------|----------------------------------------------------------------------------------------------------|------------------------------------------------------------------------------------------|
| Source            | <ul> <li>✓ Ext EDID</li> <li>SVGA</li> <li>XGA</li> <li>WXGA</li> <li>SXGA</li> <li>1360x768</li> <li>1366x768</li> <li>1440x900</li> </ul> | UXGA<br>1680x1050<br>1920x1200<br>HD1080i<br>1080p(2CH)<br>1080p(Multi)<br>WUXGA (PC IN) |
| Input:            | 1600x900                                                                                                    |                                                                                          |

 You can enter into EDID data Detailedmenu by pressing Menu Button when EDID
 Data is highlighted.

 Check marked represents the current selection, and it can be changed to different data by pressing UP/Down Button

- When you press Menu Button on the highlighted Data list it will store the data into its internal EEPROM

 Ext EDID – Allowing user to read an EDID data and save its information to EEPROM (DVI Input).

WUXGA(PC IN)- The selected Analog EDID Data from VGA input port will be stored in EEPROM.

| Aspect Layout | P | ture          |               | Advanced      |
|---------------|---|---------------|---------------|---------------|
| Output Format | , | AutoSet(EDID) | 1000p(50Hz)   | SXQA (75Hz)   |
| NOTV I        |   | 480p(59.94Hz) | 1080p(59.9Hz) | SXQA (85Hz)   |
| Output Mode   | • | 576I(26Hz)    | 1000p(60Hz)   | UXGA (60Hz)   |
|               |   | 576p(50Hz)    | SVGA (50Hz)   | 1360x768(60)  |
|               |   | 720p(59.94Hz) | SVGA (75Hz)   | 1366x768(60)  |
|               |   | ✓ 720p(60Hz)  | XGA (60Hz)    | 1400x1050(60) |
|               |   | 1035(29.97Hz) | XGA (75Hz)    | 1920x1200(60) |
|               |   | 1080(25Hz)    | XGA (85Hz)    |               |
|               |   | 1080(29.97Hz) | SX0A (60Hz)   |               |
| hout          |   | Output:       |               |               |

- You can enter into Output Format Detailed-Menu by pressing Menu Button.

- Use Up/Down Button to select the

Output Format Detailed-Menu or

Output Mode Detailed-Menu.

- Check marked represents the current selection.

- Go back to main Menu by pressing Exit Button.

|               |               | ?             |               |
|---------------|---------------|---------------|---------------|
| Output Format | AutoSet(EDID) | 1080p(50Hz)   | SXOA (75Hz)   |
|               | 400p(59.94Hz) | 1080p(69.9Hz) | SXGA (85Hz)   |
| Output Mode   | ► 576(25Hz)   | 1080p(60Hz)   | UXGA (60Hz)   |
|               | 576p(50Hz)    | SVGA (SOHz)   | 1360x768(60)  |
|               | 720p(59.94Hz) | SVGA (75Hz)   | 1366x768(60)  |
|               | 720p(60Hz)    | XGA (60Hz)    | 1400x1050(80) |
|               | 1036(29.97Hz) | XGA (75Hz)    | 1920x1200(60) |
|               | 1080(25Hz)    | X0A (89H2)    |               |
|               | 1080(29.97Hz) | SXOA (SOHz)   |               |

You can use Up/Down Button to select
the desired Timing option on the
Output Format Detailed-Menu.
Go back to the main menu by pressing
Exit Button

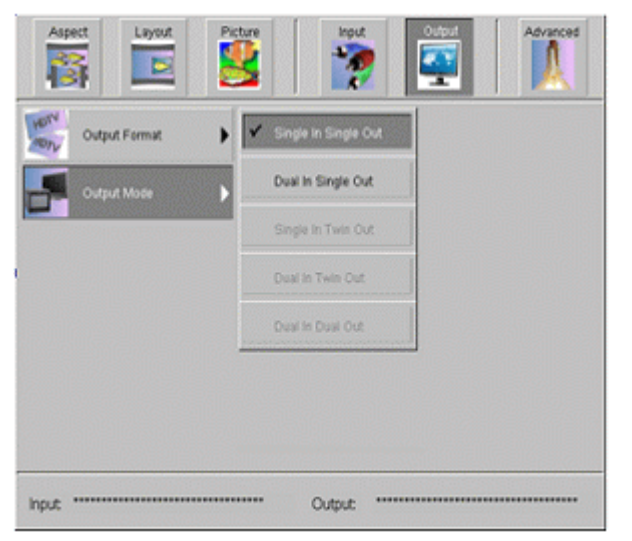

Use UP/Down Button to select the desired Output mode.
When it's set to Dual In Single Out, the position of PIP (Picture in Picture)
(VGA or DVI input) source vary depending on Input setting.

#### 2. Operation Manual (LCD View)

#### – Main Menu

| [Video Out Time] | On the main Menu, use the Right/Left Button to display |
|------------------|--------------------------------------------------------|
| *1920x1200_60Hz* | I/O timing information.                                |
| [Video In Time]  |                                                        |
| *1920x1200_60Hz* |                                                        |
|                  | -                                                      |
| [ OSD Menu View] |                                                        |
| Menu Sel:        | Press the Menu Button to display OSD on the monitor.   |
| R/L Button       |                                                        |
|                  | •                                                      |

#### – Menu List

| 1.Aspect Ratio |                                                          |
|----------------|----------------------------------------------------------|
| 2.Video Layout | Main Menu list will show when Right/Left Button is press |
|                | Use Right/Left Button to select the desired option and   |
| 3.Reserved     |                                                          |
| 4.Intput Setup | press Menu Button to enter the detailed-menu             |
|                |                                                          |
| 5.OutPut Setup |                                                          |

6.Reserved

Press Exit Button to go back to the main Menu

#### - Aspect Menu

[Aspect Ratio Set] 1.Anamorphic => Select the Menu List 1.Aspect Ratio when changing the Aspect Ratio and press Menu Button to go to the detailedmenu. And then use Up/Down Button

to select the desired option.

| [Aspect Ratio Set]            |
|-------------------------------|
| 2.Pnoramic =>                 |
| [Aspect Ratio Set]            |
| $3 \mid \text{etter box} = >$ |

#### - Layout Menu

2.Reserved

1.Image Layout

- Select the Menu List 2. Video Layout when changing the Layout setting, and press the Menu Button to go to the detailed-menu.

When Image Layout is highlighted re-enter Menu Button to go to the Image Layout Detailed-Menu

Image Layout Detailed-Menu

|                | inage Layout Detailed-Menu                                 |
|----------------|------------------------------------------------------------|
| 1.H Image Size |                                                            |
| H Size: 0      |                                                            |
|                | -Using Up/Down Button to select the list.                  |
| 2.V Image Size | -Press Left/Right Button change the value of each setting. |
| V Size: 0      |                                                            |
|                |                                                            |
| 3.H Position   |                                                            |
| H posi: 25     |                                                            |
|                |                                                            |
| 4.V Position   |                                                            |
| V posi: 25     |                                                            |

5.Image Density

Value: 255

- Input Menu

| 1.Source Select  |                                                                                                    |
|------------------|----------------------------------------------------------------------------------------------------|
| 2.EDID Data Set  | -Menu List 4, Input Setup -> Press Menu Button -> Select the Source Menu and press the Menu Button again. |
| [Input Port Sel] |                                                                                                    |
| - DVI In -       | -Press Up/Down Button to select DVI or VGA Input Source                                                   |
| [Input Port Sel] |                                                                                                    |
| - Analog In -    |                                                                                                    |
|                  |                                                                                                    |
|                  | - Menu List 4.Input Setup -> Press Menu Button -> use the                                                 |
| [Input Int EDID] |                                                                                                    |

| [Input Int EDID] | Down button to select EDID Data.                         |
|------------------|----------------------------------------------------------|
| Ext EDID(Output) | - EDID Data List will show on the LCD display when press |
|                  | Menu Button.                                             |
| [Input Int EDID] |                                                          |
|                  | -Select the desired EDID Data by using Up/Down Button    |
| 1600x1200 60Hz   | and press Menu button to save                            |
|                  |                                                          |
| [Input Int EDID] |                                                          |
| ExtEDID(PC InP)  |                                                          |

-Output Menu

| 1.Output Format  |                                                        |
|------------------|--------------------------------------------------------|
| 2.Output Mode    | -Menu List 5.Output -> Press Menu button to select The |
|                  | Output Format                                          |
|                  | -Timing list will show when press Menu button.         |
| [Out Timing Sel] |                                                        |
| Auto Time Set    |                                                        |
|                  |                                                        |
| Γ                |                                                        |
| [Out Timing Sel] | Select the decired timing list by proceing UP/Down     |
| 1020×1100 604-   | - Select the desired tinning list by pressing OP/Down  |
| 192021100 00112  | button.                                                |
|                  |                                                        |
|                  |                                                        |

|                 | - Menu List 5.Output -> Press Menu button to select  |
|-----------------|------------------------------------------------------|
| 1.Sing-I Sing-O | Output Mode                                          |
| 2.Dual-I Sing-O | - Select the desired Output Mode by pressing UP/Down |
|                 | button.                                              |

## **1-8 Connector Pin Assignment**

#### DC Input

| Part Number | Pin No. | Description | Remark |
|-------------|---------|-------------|--------|
| DC005       | 1       | VCC( DC12V) |        |
|             | 2       | GND         |        |
|             | 3       | GND         |        |

#### RS232C

| Part Number | Pin No. | Description | Remark |
|-------------|---------|-------------|--------|
| ECH350R-03  | 1       | TXD         |        |
|             | 2       | RXD         |        |
|             | 3       | GND         |        |

#### Analog RGB Input

| Part Number | Pin No. | Description     | Remark |
|-------------|---------|-----------------|--------|
| DB15HD      | 1       | RED             |        |
|             | 2       | GREEN           |        |
|             | 3       | BLUE            |        |
|             | 4       | GND             |        |
|             | 5       | GND(DDC-RETURN) |        |
|             | 6       | GND-RED         |        |
|             | 7       | GND-GREEN       |        |
|             | 8       | GND-BLUE        |        |
|             | 9       | N.C             |        |
|             | 10      | GND-SYNC        |        |
|             | 11      | GND             |        |
|             | 12      | DDC-DATA        |        |
|             | 13      | H-SYNC          |        |
|             | 14      | V-SYNC          |        |
|             | 15      | DDC-CLOCK       |        |

#### DVI-D Input & Output

| Part Number | Pin No. | Description            | Remark |  |  |  |
|-------------|---------|------------------------|--------|--|--|--|
| DVI-D 29pin | 1       | TMDS DATA 2M           |        |  |  |  |
|             | 2       | TMDS DATA 2P           |        |  |  |  |
|             | 3       | TMDS DATA 2/4 Shield   |        |  |  |  |
|             | 4       | TMDS DATA 4M(N.C)      |        |  |  |  |
|             | 5       | TMDS DATA 4P(N.C)      |        |  |  |  |
|             | 6       | DDC Clock              |        |  |  |  |
|             | 7       | DDC Data               |        |  |  |  |
|             | 8       | N.C                    |        |  |  |  |
|             | 9       | TMDS DATA 1M           |        |  |  |  |
|             | 10      | TMDS DATA 1P           |        |  |  |  |
|             | 11      | TMDS DATA 1/3 Shield   |        |  |  |  |
|             | 12      | TMDS DATA 3M(N.C)      |        |  |  |  |
|             | 13      | TMDS DATA 3P(N.C)      |        |  |  |  |
|             | 14      | 5V                     |        |  |  |  |
|             | 15      | GND                    |        |  |  |  |
|             | 16      | Hot Plug Detect        |        |  |  |  |
|             | 17      | TMDS DATA 0M           |        |  |  |  |
|             | 18      | TMDS DATA 0P           |        |  |  |  |
|             | 19      | TMDS DATA 0/5 Shield   |        |  |  |  |
|             | 20      | TMDS DATA 5M(N.C)      |        |  |  |  |
|             | 21      | TMDS DATA 5P(N.C)      |        |  |  |  |
|             | 22      | TMDS DATA Clock Shield |        |  |  |  |
|             | 23      | TMDS Clock P           |        |  |  |  |
|             | 24      | TMDS Clock M           |        |  |  |  |

### **1.9 Command Protocol**

RS-232C Control Code Configuration

-AD-210 can be remotely controlled via RS-232 port. The control commend codes are as follows and the code is composed of ASCII

1. ASPECT RATE SET → Full Screen \*CAP01! + ENTER \*CAP02! + ENTER → Panoramic → Letter/Pillar Box \*CAP03! + ENTER 2. INPUT SOURSE SET \*CISOO! + ENTER → ANALOG INPUT (VGA) \*CIS01! + ENTER → DIGITAL INPUT (DVI) \*CISO2! + ENTER → AUTO SCAN **3. OUTPUT TIMINIG SET** \*COT00! + ENTER → AUTO TIMING SET (EDID) → 480p \*COT01! + ENTER ..... \*COT24! + ENTER →WUXGA (1920x1200) 4. OUTPUT MODE SET \*COM00! + ENTER → SINGLE DISPLAY \*COM01! + ENTER → DUAL INPUT DISPLAY

When there is an Error" NACK=\*CAP01! + ENTER (The original value will be returned)

### 1.10 Warranty

#### 2 (Two) Year Warranty

Dtrovision warrants this VGA/DVI to DVI Converter to be free from defects in workmanship and materials, under normal use and service, for a period of two (2) year from the date of purchase from Dtrovision or its authorized resellers.

If a product does not work as warranted during the applicable warranty period, Dtrovision shall, at its option and expense, repair the defective product or part, deliver to customer an equivalent product or part to replace the defective item, or refund to customer the purchase price paid for the defective product.

All products that are replaced will become the property of Dtrovision.

Replacement products may be new or reconditioned.

Any replaced or repaired product or part has a ninety (90) day warranty or the reminder of the initial warranty period, whichever is longer.

Dtrovision shall not be responsible for any software, firmware, information, or memory data of customer contained in, stored on, or integrated with any products returned to Dtrovision for repair under warranty or not.

#### Warranty Limitation and Exclusion

Dtrovision shall have no further obligation under the foregoing limited warranty if the product has been damaged due to abuse, misuse, neglect, accident, unusual physical or electrical stress, unauthorized modifications, tampering, alterations, or service other than by Dtrovision or its authorized agents, causes other than from ordinary use or failure to properly use the Product in the application for which said Product is intended.

# FCC/CE Statement

This device complies with part 15 of FCC Rules and EN 55022/55024/61000-3 for CE certification. Operation is subject to the following two conditions: (1) this device may not cause harmful interference, and (2) this device must not accept any interference received, including interference that may cause undesired operation. This equipment has been tested and found to comply with the limits for a Class A digital device, pursuant to part 15 and 2 of FCC Rules and EN 55022/55024/61000-3 for CE certification. These limits are designed to provide reasonable protection against harmful interference when the equipment is operated in a residential installation. This equipment generates, uses, and can radiate radio frequency energy and. if not installed and used in accordance with the instruction guide, may cause harmful interference to radio communications. However, there is no guarantee that interference will not occur in a particular installation. If this equipment does cause harmful interference to radio or television reception, which can be determined by turning the equipment off and on, the user is encouraged to try to correct the interference by one or more of the following measures:

- Re-orient or relocate the receiving antenna.
- Increase the separation between the equipment and the receiver.
- Connect the equipment into an outlet on a circuit different from that to which the receiver is connected.
- Consult a service representative for help.

Properly shielded and grounded cables and connectors must be used in order to comply with FCC/CE emission limits. Changes or modifications not expressly approved by the party responsible for compliance could void the user s authority to operate the equipment.

### **UL Statement**

This device has completed a UL Commercial Inspection and Testing Services for the multimode HDMI cable complied with VW-1 under UL 758. It is validated by the UL file number SV2038 and project number 04CA05353.